# NOTICE MODE GARDIEN

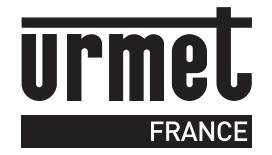

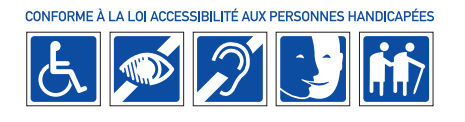

Homebook System<sup>®</sup> possède une fonction Gardien permettant au moniteur du gardien d'être appelé depuis n'importe quel moniteur résident. Le mode gardien est défini lors de la configuration du système grâce au logiciel VisioSoft Web.

Lors des plages horaires d'activité, le moniteur gardien est joignable depuis les moniteurs résidents. Le gardien peut également effectuer un appel vers n'importe quel résident. Lorsque le moniteur est dans une plage horaire d'activité le symbole : apparait dans le bandeau haut.

Les plages horaires sont paramétrables depuis le moniteur.

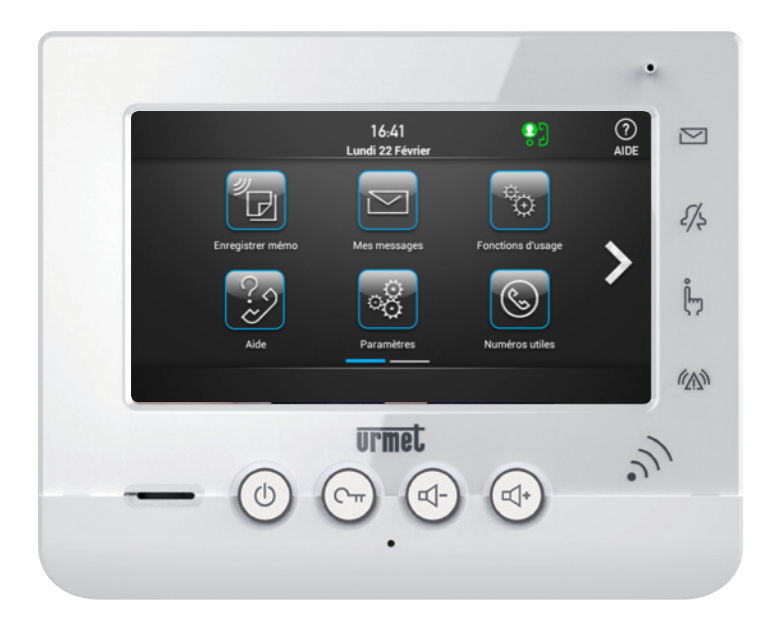

#### SOMMAIRE

| APPELER UN RÉSIDENT                       | P.3 |
|-------------------------------------------|-----|
| CONSULTER UN MESSAGE RÉSIDENT             | P.4 |
| • PARAMÉTRAGE DES PLAGES HORAIRES GARDIEN | P.5 |
| • GARANTIE                                | P.7 |

# **APPELER UN RÉSIDENT**

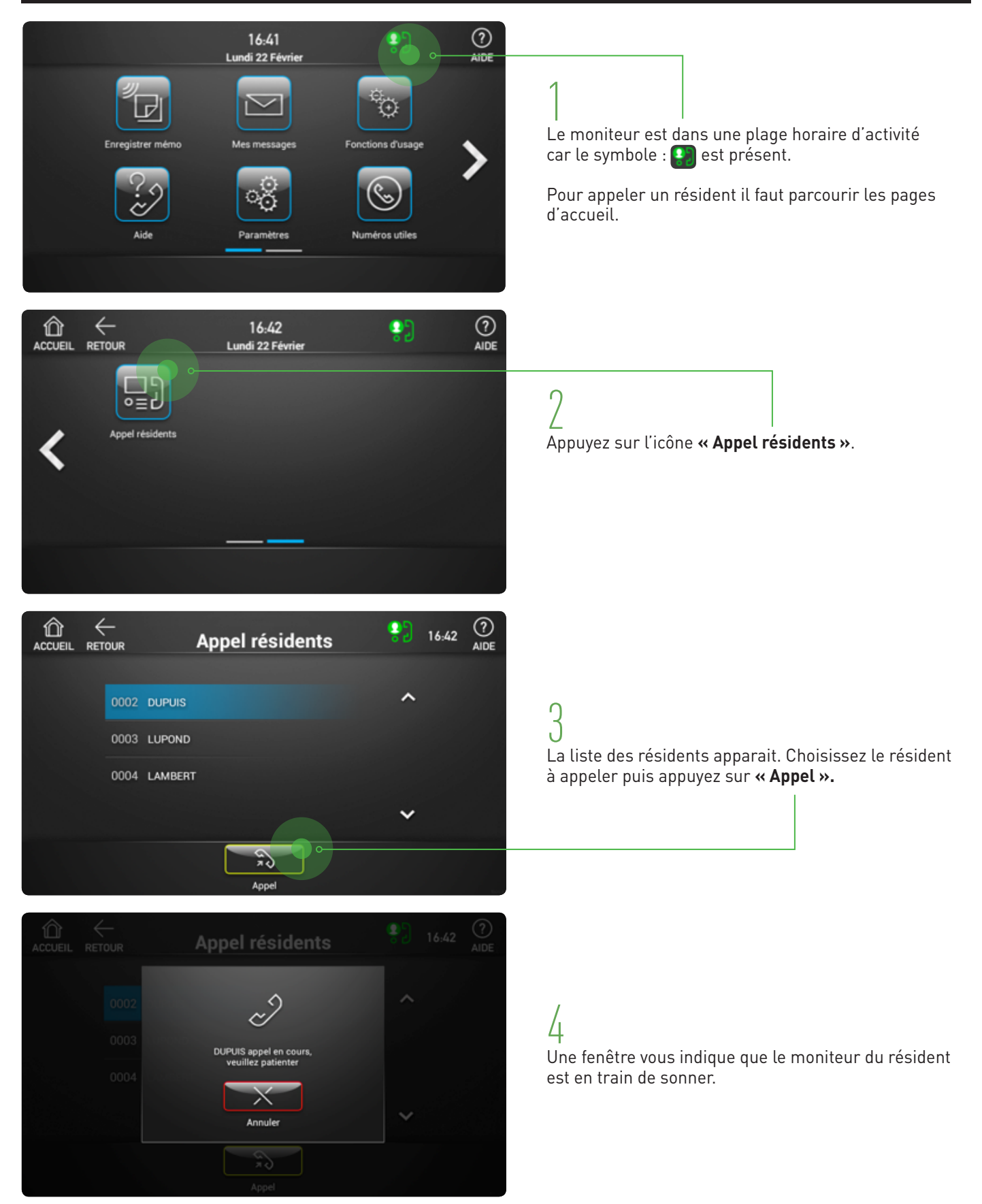

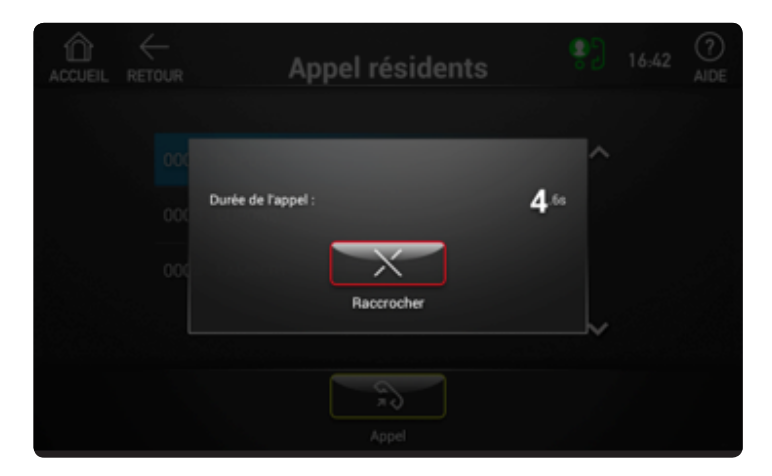

#### 5

Si le résident répond vous pouvez communiquer avec lui.

#### 5bis

Si le résident est absent et qu'il a activé son répondeur : Vous pouvez lui laisser un message.

## CONSULTER UN MESSAGE RÉSIDENT

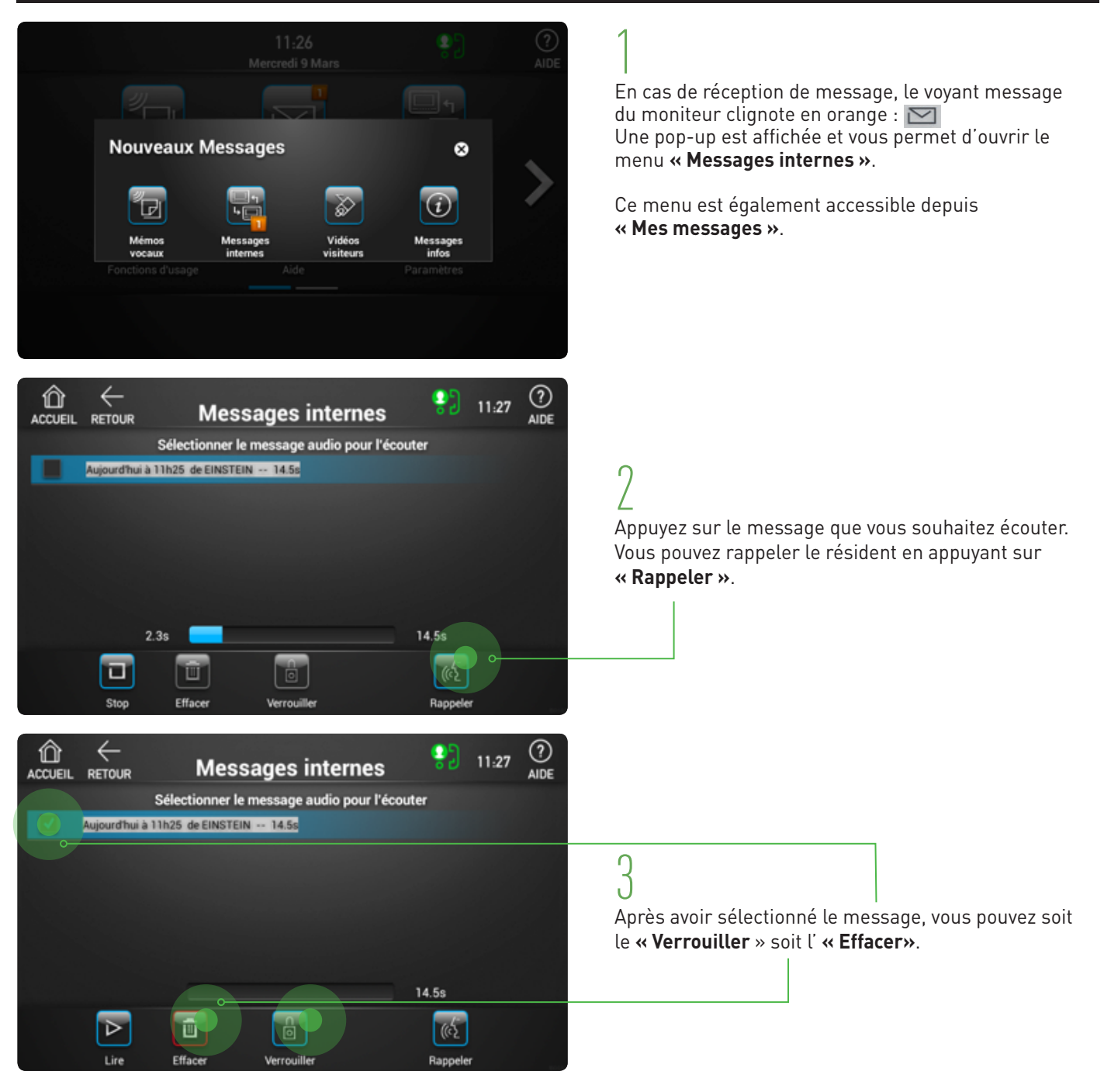

### PARAMÉTRAGE DES PLAGES HORAIRES GARDIEN

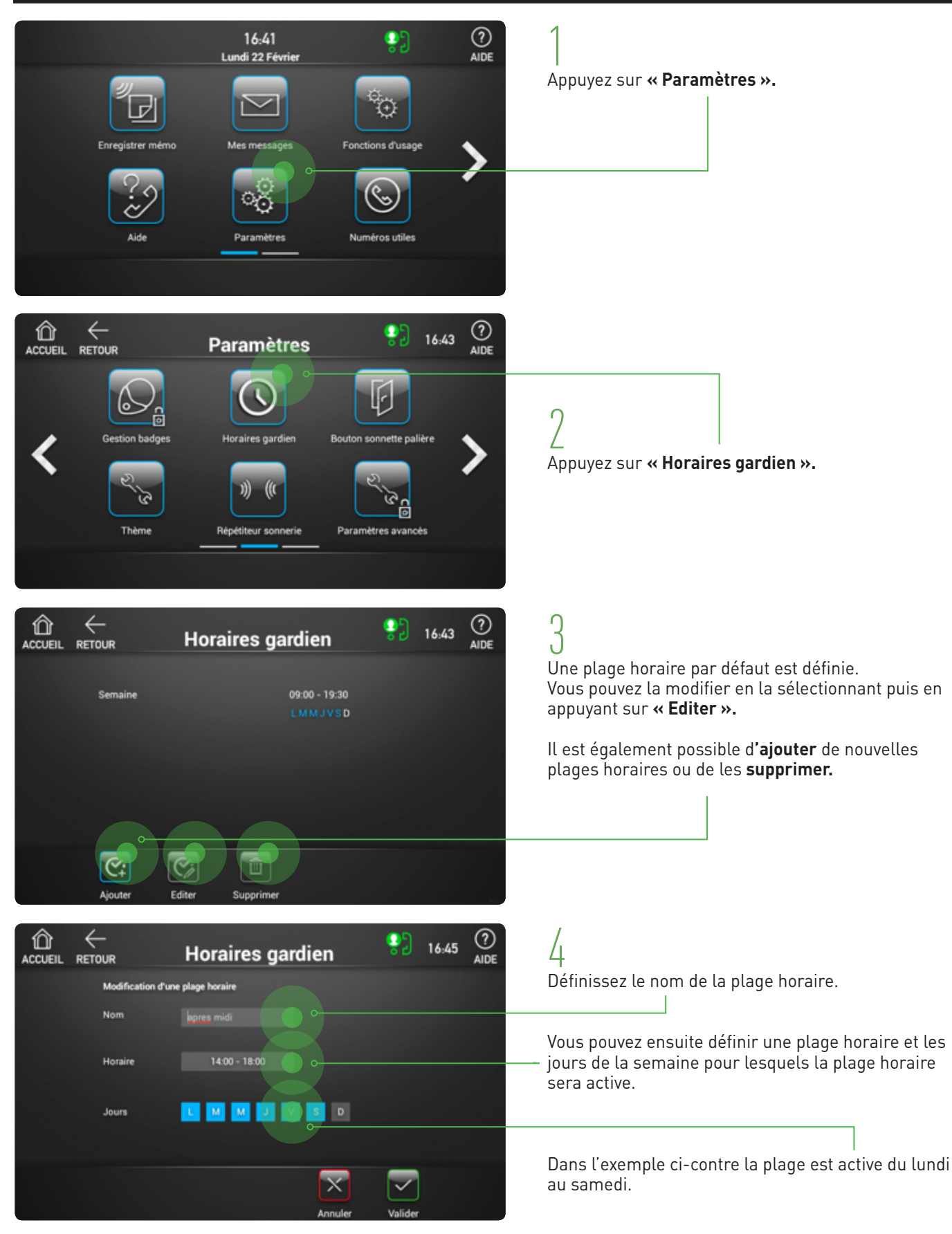

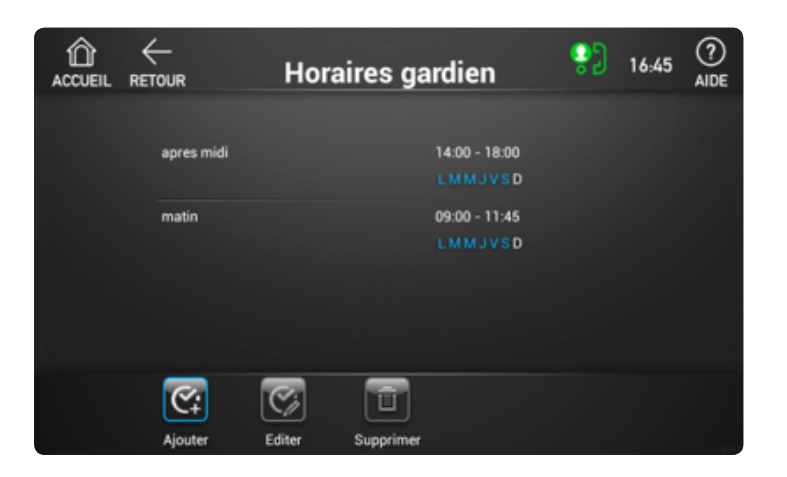

| F | -<br>1 |
|---|--------|
| Ľ | J      |
| _ |        |

Toutes les plages horaires pendant lesquelles le mode profession libérale sera actif apparaissent sur l'écran ci-contre.

#### GARANTIE

Nos matériels sont garantis vingt quatre mois, à dater de la facture. La garantie est limitée au remplacement ou à la réparation en nos ateliers du produit reconnu défectueux.

L'envoi du matériel s'effectue franco dans les deux sens. La garantie s'annule si le matériel a été réparé sans notre accord. La garantie du produit ne couvre pas les défectuosités découlant de l'utilisation inadéquate ou abusive du produit, d'un accident, d'un acte de négligence, d'une mauvaise manipulation, de produits mal entretenus, d'environnement inadéquat ou de l'usure due à l'usage normal.

Les distances (en particulier de lecture) indiquées dans la documentation se réfèrent à des essais effectués dans des milieux idéaux (essais laboratoire), par conséquent, elles sont considérées comme des données maximum indicatives en conditions optimales d'utilisations.

URMET FRANCE ne saurait être responsable des données techniques, ni être responsable des pertes ou dommages, indirects, spéciaux, conséquents ou fortuits (y compris, mais sans s'y limiter, les pertes de profits, d'économies ou de données) découlant de quelque manière de l'utilisation des produits.

Service clients

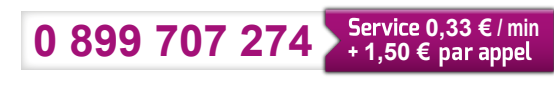

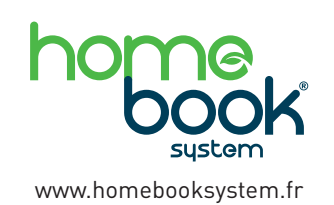

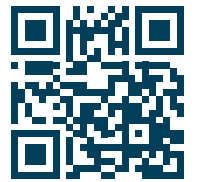

Flashez ce code pour découvrir tout l'univers Homebook System 94 rue de la Belle Étoile ZAC PARIS NORD 2 95700 Roissy-En-France Tél. : 01 55 85 84 00 • Fax : 01 41 84 68 28 E-mail : info@urmet.fr www.urmet.fr

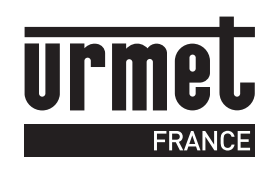